# Politique d'accès simplifiée avec ODBC et base de données ISE (attribut personnalisé) pour les réseaux de campus à grande échelle

## Contenu

Introduction Conditions préalables **Conditions requises Components Used** Informations générales **Tendances technologiques** Problème Solution proposée Configuration avec une base de données externe Exemples de configuration ODBC Workflow de la solution (ISE 2.7 et versions antérieures) **Avantages Inconvénients** Exemples de configurations de base de données externe Workflow de la solution (après ISE 2.7) Exemples de configurations de base de données externe Utiliser la base de données interne Workflow de solution **Avantages** Inconvénients Exemples de configurations de base de données interne Conclusion Informations connexes Glossaire

## Introduction

Ce document décrit le déploiement de campus à grande échelle sans compromettre ses fonctionnalités et l'application de la sécurité. La solution de sécurité des terminaux de Cisco, Identity Services Engine (ISE), répond à cette exigence en intégrant une source d'identité externe.

Pour les réseaux à grande échelle comportant plus de 50 géolocalisations, plus de 4 000 profils d'utilisateurs différents et 600 000 terminaux ou plus, les solutions IBN traditionnelles doivent être considérées sous un angle différent : plus que de simples fonctionnalités, qu'elles s'adaptent à toutes les fonctionnalités. La solution IBN (Intent-Based Network) dans les réseaux traditionnels à grande échelle d'aujourd'hui nécessite de se concentrer davantage sur l'évolutivité et la facilité de gestion, et pas seulement sur ses fonctionnalités.

## Conditions préalables

### **Conditions requises**

Cisco vous recommande de prendre connaissance des rubriques suivantes :

- Authentification Dot1x/MAB
- Cisco Identity Service Engine (CiscoISE)
- Cisco TrustSec (CTS)

### **Components Used**

Les informations contenues dans ce document sont basées sur les versions de matériel et de logiciel suivantes :

- Cisco Identity Services Engine (ISE) version 2.6, correctif 2 et version 3.0
- Windows Active Directory (AD) Server 2008 version 2
- Microsoft SQL Server 2012

The information in this document was created from the devices in a specific lab environment. All of the devices used in this document started with a cleared (default) configuration. Si le réseau est actif, assurez-vous de comprendre l'impact potentiel de toute configuration.

## Informations générales

Dans une solution de réseau basé sur l'identité (IBN), les éléments de base sont le demandeur, l'authentificateur et le serveur d'authentification (AAA). Le demandeur est un agent sur le terminal qui fournit les informations d'identification lorsqu'il est sollicité pour l'accès au réseau. Authenticator ou NAS (Network Access Server) est la couche d'accès, qui comprend les commutateurs réseau et les WLC qui transportent les informations d'identification vers le serveur AAA. Le serveur d'authentification valide la demande d'authentification utilisateur par rapport à un magasin d'ID et l'autorise avec un access-accept ou un access-reject. Le magasin d'ID peut se trouver sur le serveur AAA ou sur un serveur dédié externe.

Cette image présente les éléments IBN de base.

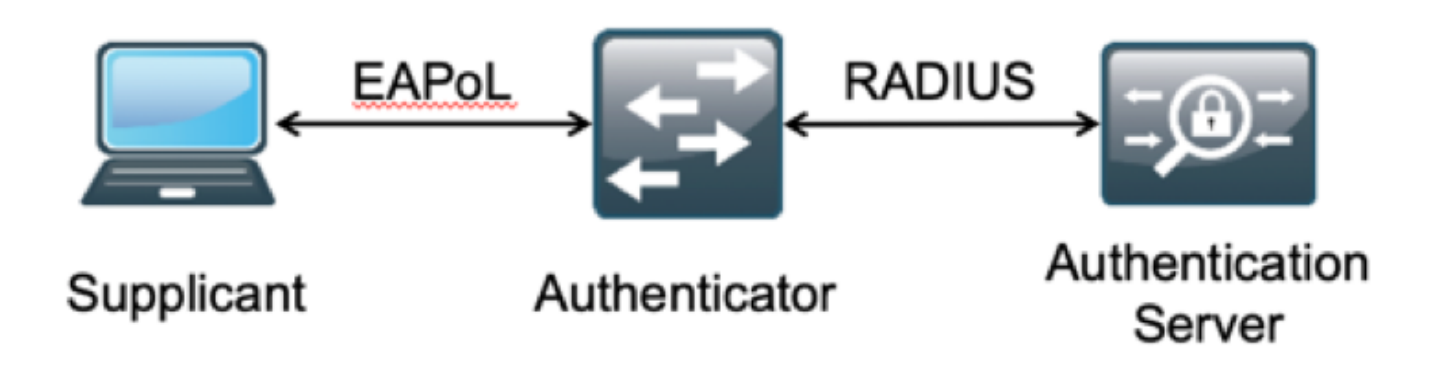

RADIUS est un protocole basé sur le protocole UDP (User Datagram Protocol) avec authentification et autorisation couplées. Dans la solution IBN de Cisco pour campus d'entreprise, le personnage PSN (Policy Service Node) d'ISE agit en tant que serveur AAA qui authentifie les terminaux par rapport à l'ID Store d'entreprise et autorise en fonction d'une condition.

Dans Cisco ISE, les stratégies d'authentification et d'autorisation sont configurées pour répondre à ces exigences. Les stratégies d'authentification comprennent le type de support, filaire ou sans fil, et les protocoles EAP pour la validation utilisateur. Les politiques d'autorisation sont constituées de conditions qui définissent les critères de correspondance des différents terminaux et les résultats d'accès au réseau, qui peuvent être un VLAN, une liste de contrôle d'accès téléchargeable ou une balise de groupe sécurisé (SGT). Il s'agit des valeurs d'échelle maximales pour les politiques avec lesquelles ISE peut être configuré.

Ce tableau présente l'échelle des politiques Cisco ISE.

| Attribut                                   | Numéro d'échelle                                              |
|--------------------------------------------|---------------------------------------------------------------|
| Nombre maximal de règles                   | 1000 (mode Jeu de                                             |
| d'authentification                         | strategies)                                                   |
| Nombre maximal de règles<br>d'autorisation | 3 000 (mode Jeu de<br>stratégies)<br>avec 3 200 profils Authz |

### **Tendances technologiques**

La segmentation est devenue l'un des principaux éléments de sécurité pour les réseaux d'entreprise actuels, sans qu'il soit nécessaire de mettre en place un véritable réseau de périphérie. Les terminaux sont autorisés à circuler entre les réseaux internes et externes. La segmentation permet de contenir toute attaque de sécurité sur un segment particulier afin de l'étendre au réseau. La solution Software-Defined Access (SDA) d'aujourd'hui, avec l'aide de TrustSec de Cisco ISE, permet de segmenter en fonction du modèle commercial du client afin d'éviter les dépendances sur des éléments de réseau tels que les VLAN ou les sous-réseaux IP.

## Problème

Configuration des politiques ISE pour les réseaux d'entreprise à grande échelle avec plus de 500 profils de terminaux différents, le nombre de politiques d'autorisation peut augmenter jusqu'à un point ingérable. Même si Cisco ISE prend en charge des conditions d'autorisation dédiées pour répondre à un tel volume de profils utilisateur, la gestion de ce grand nombre de politiques par les administrateurs pose un défi.

En outre, les clients peuvent avoir besoin de politiques d'autorisation communes plutôt que de politiques dédiées pour éviter les frais de gestion et disposer d'un accès réseau différencié pour les terminaux en fonction de leurs critères.

Par exemple, considérez un réseau d'entreprise avec Active Directory (AD) comme **source de vérité** et le différenciateur unique du terminal est l'un des attributs dans AD. Dans ce cas, la méthode traditionnelle de configuration des stratégies comporte davantage de stratégies d'autorisation pour chaque profil de point de terminaison unique.

Dans cette méthode, chaque profil de point de terminaison est distingué avec un attribut AD sous domain.com. Par conséquent, une stratégie d'autorisation dédiée doit être configurée.

Ce tableau présente les stratégies AuthZ traditionnelles.

|            | Si AnyConnect est égal à User-AND-Machine-Both-Passed |
|------------|-------------------------------------------------------|
| Delitique  | ET                                                    |
| Politique  | Si Groupe AD EST ÉGAL À domain.com/groups/ABC         |
| ADC        | ALORS                                                 |
|            | SGT:C2S-ABC ET VLAN:1021                              |
| politique  | Si AnyConnect est égal à User-AND-Machine-Both-Passed |
| d'aide aux | ET                                                    |
| pays en    | Si Groupe AD EST ÉGAL À domain.com/groups/DEF         |
| développe  | ALORS                                                 |
| ment       | SGT:C2S-DEF ET VLAN:1022                              |
|            | Si AnyConnect est égal à User-AND-Machine-Both-Passed |
| Politique  | ET                                                    |
| CHI        | Si Groupe AD EST ÉGAL À domain.com/groups/GHI         |
| UIII       | ALORS                                                 |
|            | SGT:C2S-GHI ET VLAN:1023                              |
|            | Si AnyConnect est égal à User-AND-Machine-Both-Passed |
| Politique  | ET                                                    |
| XV7        | Si Groupe AD EST ÉGAL À domain.com/groups/XYZ         |
| X12        | ALORS                                                 |
|            | SGT:C2S-XYZ ET VLAN:1024                              |
|            |                                                       |

## Solution proposée

Pour contourner la violation du nombre maximal évolutif de politiques d'autorisation prises en charge sur Cisco ISE, la solution proposée consiste à utiliser une base de données externe qui autorise chaque terminal avec le résultat d'autorisation extrait de ses attributs. Par exemple, si AD est utilisé en tant que base de données externe pour l'autorisation, tous les attributs utilisateur inutilisés (comme le service ou le code PIN) peuvent être référencés pour fournir des résultats autorisés mappés avec SGT ou VLAN.

Cela est possible grâce à l'intégration de Cisco ISE avec une base de données externe ou dans la base de données interne d'ISE configurée avec des attributs personnalisés. Cette section explique le déploiement de ces 2 scénarios :

Note: Dans les deux options, la base de données contient l'ID utilisateur mais pas le mot de passe des points d'extrémité DOT1X. La base de données est utilisée comme point d'autorisation uniquement. L'authentification peut toujours être le magasin d'ID du client qui, dans la plupart des cas, réside sur le serveur Active Directory (AD).

### Configuration avec la base de données externe

Cisco ISE est intégré à une base de données externe pour la validation des identifiants de terminal :

Ce tableau présente les sources d'identité externe validées.

| Source d'identité externe                  | <b>OS/Version</b> |
|--------------------------------------------|-------------------|
| Active Directory                           |                   |
| Microsoft Windows Active Directory 2003    | —                 |
| Microsoft Windows Active Directory 2003 R2 | —                 |
| Microsoft Windows Active Directory 2008    | —                 |

| Microsoft Windows Active Directory 2012 —<br>Microsoft Windows Active Directory 2012 R2 —<br>Microsoft Windows Active Directory 2016 —<br>Serveurs LDAP<br>Serveur d'annuaire LDAP SunONE Version 5.2<br>Serveur d'annuaire OpenLDAP Version 2.4.23<br>Tout serveur compatible LDAP v3 —<br>Serveurs de jetons<br>RSA ACE/Server Série 6.x<br>RSA Authentication Manager Séries 7.x et 8.x<br>Tout serveur de jeton compatible RADIUS<br>RFC 2865<br>Authentification unique (SSO) SAML (Security Assertion Markup Language)<br>Microsoft Azure —<br>Oracle Access Manager (OAM) Version 11.1.2.2.0<br>Oracle Identity Federation (OIF) Version 11.1.1.2.0<br>Serveur PingFederate Version 6.10.0.4<br>Cloud PingOne —<br>Authentification sécurisée 8.1.1<br>Tout fournisseur d'identité conforme à |
|----------------------------------------------------------------------------------------------------|
| Microsoft Windows Active Directory 2012 R2 —<br>Microsoft Windows Active Directory 2016 —<br>Serveurs LDAP<br>Serveur d'annuaire LDAP SunONE Version 5.2<br>Serveur d'annuaire OpenLDAP Version 2.4.23<br>Tout serveur compatible LDAP v3 —<br>Serveurs de jetons<br>RSA ACE/Server Série 6.x<br>RSA Authentication Manager Séries 7.x et 8.x<br>Tout serveur de jeton compatible RADIUS<br>RFC 2865<br>Authentification unique (SSO) SAML (Security Assertion Markup Language)<br>Microsoft Azure —<br>Oracle Access Manager (OAM) Version 11.1.2.2.0<br>Oracle Identity Federation (OIF) Version 11.1.1.2.0<br>Serveur PingFederate Version 6.10.0.4<br>Cloud PingOne —<br>Authentification sécurisée 8.1.1<br>Tout fournisseur d'identité conforme à                                              |
| Microsoft Windows Active Directory 2016—Serveurs LDAPVersion 5.2Serveur d'annuaire LDAP SunONEVersion 2.4.23Serveur d'annuaire OpenLDAPVersion 2.4.23Tout serveur compatible LDAP v3—Serveurs de jetons—RSA ACE/ServerSérie 6.xRSA Authentication ManagerSéries 7.x et 8.xTout serveur de jeton compatible RADIUS—RFC 2865—Authentification unique (SSO) SAML (Security Assertion Markup Language)Microsoft Azure—Oracle Access Manager (OAM)Version 11.1.2.2.0Oracle Identity Federation (OIF)Version 6.10.0.4Cloud PingOne—Authentification sécurisée8.1.1Tout fournisseur d'identité conforme à—                                                                                                    |
| Serveurs LDAPServeur d'annuaire LDAP SunONEVersion 5.2Serveur d'annuaire OpenLDAPVersion 2.4.23Tout serveur compatible LDAP v3—Serveurs de jetons—RSA ACE/ServerSérie 6.xRSA Authentication ManagerSéries 7.x et 8.xTout serveur de jeton compatible RADIUS—RFC 2865—Authentification unique (SSO) SAML (Security Assertion Markup Language)Microsoft Azure—Oracle Access Manager (OAM)Version 11.1.2.2.0Oracle Identity Federation (OIF)Version 6.10.0.4Cloud PingOne—Authentification sécurisée8.1.1Tout fournisseur d'identité conforme à—                                                                                                    |
| Serveur d'annuaire LDAP SunONEVersion 5.2Serveur d'annuaire OpenLDAPVersion 2.4.23Tout serveur compatible LDAP v3—Serveurs de jetons—RSA ACE/ServerSérie 6.xRSA Authentication ManagerSéries 7.x et 8.xTout serveur de jeton compatible RADIUS—RFC 2865—Authentification unique (SSO) SAML (Security Assertion Markup Language)Microsoft Azure—Oracle Access Manager (OAM)Version 11.1.2.2.0Oracle Identity Federation (OIF)Version 6.10.0.4Cloud PingOne—Authentification sécurisée8.1.1Tout fournisseur d'identité conforme à—                                                                                                    |
| Serveur d'annuaire OpenLDAPVersion 2.4.23Tout serveur compatible LDAP v3—Serveurs de jetons—RSA ACE/ServerSérie 6.xRSA Authentication ManagerSéries 7.x et 8.xTout serveur de jeton compatible RADIUS<br>RFC 2865—Authentification unique (SSO) SAML (Security Assertion Markup Language)Microsoft Azure—Oracle Access Manager (OAM)Version 11.1.2.2.0Oracle Identity Federation (OIF)Version 6.10.0.4Cloud PingOne—Authentification sécurisée8.1.1Tout fournisseur d'identité conforme à—                                                                                                    |
| Tout serveur compatible LDAP v3—Serveurs de jetonsSérie 6.xRSA ACE/ServerSéries 7.x et 8.xRSA Authentication ManagerSéries 7.x et 8.xTout serveur de jeton compatible RADIUS<br>RFC 2865—Authentification unique (SSO) SAML (Security Assertion Markup Language)Microsoft Azure—Oracle Access Manager (OAM)Version 11.1.2.2.0Oracle Identity Federation (OIF)Version 11.1.2.0Serveur PingFederateVersion 6.10.0.4Cloud PingOne—Authentification sécurisée8.1.1Tout fournisseur d'identité conforme à—                                                                                                    |
| Serveurs de jetonsRSA ACE/ServerSérie 6.xRSA Authentication ManagerSéries 7.x et 8.xTout serveur de jeton compatible RADIUS—RFC 2865—Authentification unique (SSO) SAML (Security Assertion Markup Language)Microsoft Azure—Oracle Access Manager (OAM)Version 11.1.2.2.0Oracle Identity Federation (OIF)Version 11.1.2.0Serveur PingFederateVersion 6.10.0.4Cloud PingOne—Authentification sécurisée8.1.1Tout fournisseur d'identité conforme à—                                                                                                    |
| RSA ACE/ServerSérie 6.xRSA Authentication ManagerSéries 7.x et 8.xTout serveur de jeton compatible RADIUS<br>RFC 2865Authentification unique (SSO) SAML (Security Assertion Markup Language)Microsoft AzureOracle Access Manager (OAM)Version 11.1.2.2.0Oracle Identity Federation (OIF)Version 11.1.2.0Serveur PingFederateVersion 6.10.0.4Cloud PingOneAuthentification sécurisée8.1.1Tout fournisseur d'identité conforme à                                                                                                    |
| RSA Authentication ManagerSéries 7.x et 8.xTout serveur de jeton compatible RADIUS<br>RFC 2865Authentification unique (SSO) SAML (Security Assertion Markup Language)Microsoft AzureOracle Access Manager (OAM)Version 11.1.2.2.0Oracle Identity Federation (OIF)Version 11.1.2.0Serveur PingFederateVersion 6.10.0.4Cloud PingOneAuthentification sécurisée8.1.1Tout fournisseur d'identité conforme à                                                                                                    |
| Tout serveur de jeton compatible RADIUS<br>RFC 2865—Authentification unique (SSO) SAML (Security Assertion Markup Language)Microsoft Azure—Oracle Access Manager (OAM)Version 11.1.2.2.0Oracle Identity Federation (OIF)Version 11.1.1.2.0Serveur PingFederateVersion 6.10.0.4Cloud PingOne—Authentification sécurisée8.1.1Tout fournisseur d'identité conforme à—                                                                                                    |
| RFC 2865—Authentification unique (SSO) SAML (Security Assertion Markup Language)Microsoft Azure—Oracle Access Manager (OAM)Version 11.1.2.2.0Oracle Identity Federation (OIF)Version 11.1.1.2.0Serveur PingFederateVersion 6.10.0.4Cloud PingOne—Authentification sécurisée8.1.1Tout fournisseur d'identité conforme à—                                                                                                    |
| Authentification unique (SSO) SAML (Security Assertion Markup Language)Microsoft Azure—Oracle Access Manager (OAM)Version 11.1.2.2.0Oracle Identity Federation (OIF)Version 11.1.1.2.0Serveur PingFederateVersion 6.10.0.4Cloud PingOne—Authentification sécurisée8.1.1Tout fournisseur d'identité conforme à—                                                                                                    |
| Microsoft Azure—Oracle Access Manager (OAM)Version 11.1.2.2.0Oracle Identity Federation (OIF)Version 11.1.1.2.0Serveur PingFederateVersion 6.10.0.4Cloud PingOne—Authentification sécurisée8.1.1Tout fournisseur d'identité conforme à—                                                                                                    |
| Oracle Access Manager (OAM)Version 11.1.2.2.0Oracle Identity Federation (OIF)Version 11.1.2.0Serveur PingFederateVersion 6.10.0.4Cloud PingOne—Authentification sécurisée8.1.1Tout fournisseur d'identité conforme à—                                                                                                    |
| Oracle Identity Federation (OIF)Version 11.1.1.2.0Serveur PingFederateVersion 6.10.0.4Cloud PingOne—Authentification sécurisée8.1.1Tout fournisseur d'identité conforme à—                                                                                                    |
| Serveur PingFederateVersion 6.10.0.4Cloud PingOne—Authentification sécurisée8.1.1Tout fournisseur d'identité conforme à                                                                                                    |
| Cloud PingOne —<br>Authentification sécurisée 8.1.1<br>Tout fournisseur d'identité conforme à                                                                                                    |
| Authentification sécurisée8.1.1Tout fournisseur d'identité conforme à                                                                                                    |
| Tout fournisseur d'identité conforme à                                                                                                    |
|                                                                                                    |
| SAMLv2                                                                                                    |
| Source d'identité ODBC (Open Database Connectivity)                                                                                                    |
| Microsoft SQL Server (MS SQL) Microsoft SQL Server 2012                                                                                                    |
| Oracle Enterprise Edition version                                                                                                    |
| 12.1.0.2.0                                                                                                    |
| PostgreSQL 9                                                                                                    |
| Sybase 16                                                                                                    |
|                                                                                                    |
| MySQL 6.3                                                                                                    |
| MySQL 6.3<br>Connexion sociale (pour les comptes d'utilisateurs invités)                                                                                                    |

### Exemples de configuration ODBC

Cette configuration est effectuée sur Microsoft SQL pour créer la solution :

Étape 1. Ouvrez SQL Server Management Studio (**menu Démarrer > Microsoft SQL Server**) pour créer une base de données :

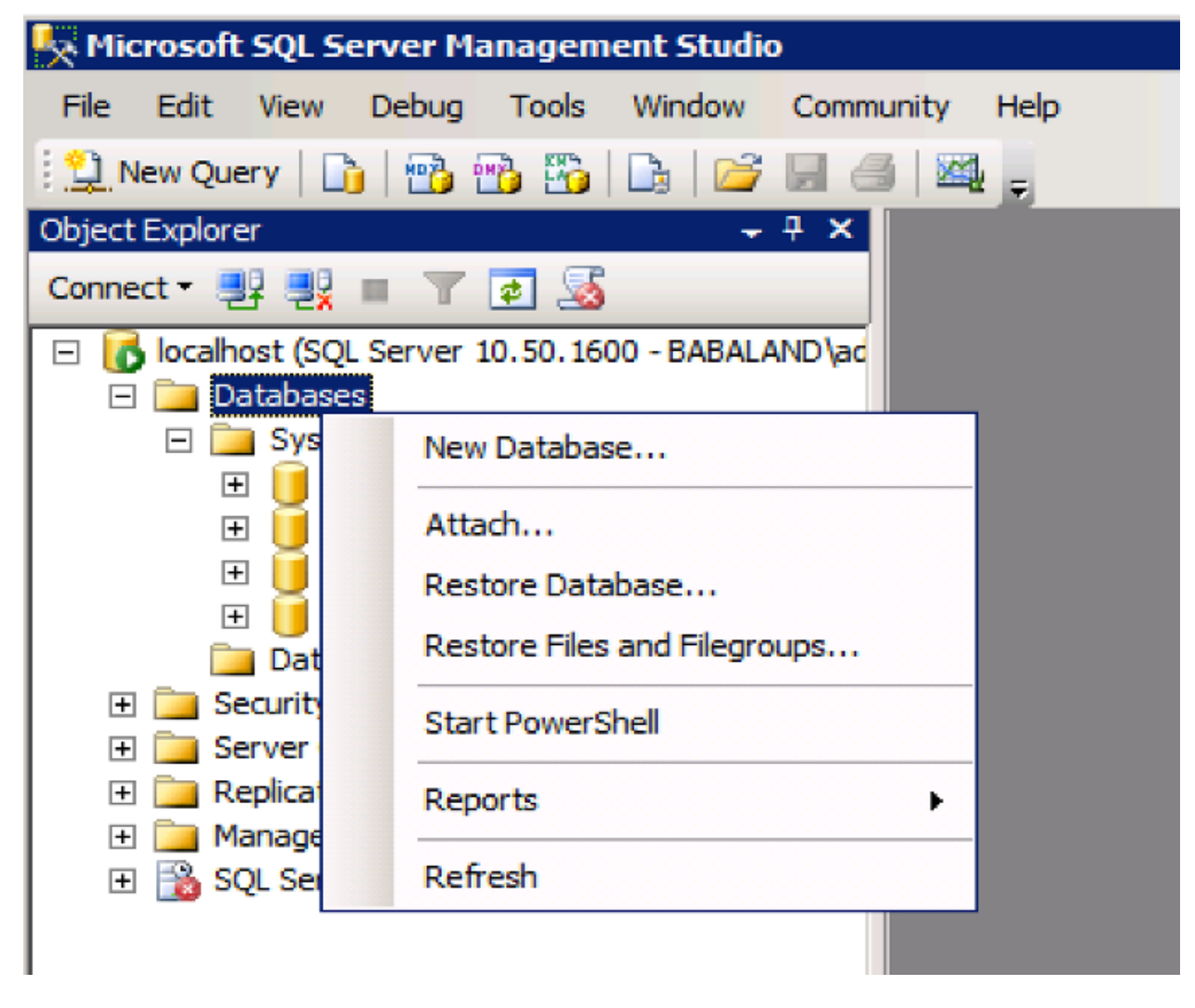

Étape 2. Entrez un nom et créez la base de données.

| New Database                                                                                                    |                     |           |                     |        |                           |                                      | _ 🗆 ×  |
|----------------------------------------------------------------------------------------------------|---------------------|-----------|---------------------|--------|---------------------------|--------------------------------------|--------|
| Select a page                                                                                                    | 🖳 Script 👻 📑 Help   |           |                     |        |                           |                                      |        |
| General                                                                                                    |                     |           |                     |        |                           |                                      |        |
| Coptions                                                                                                    | Database name:      |           | ISEDB               |        |                           |                                      |        |
| in the groups                                                                                                    | Owner:              |           | <default></default> |        |                           |                                      |        |
|                                                                                                    |                     |           |                     |        |                           |                                      |        |
|                                                                                                    | Use full-text index | ang       |                     |        |                           |                                      |        |
|                                                                                                    | Database files:     |           |                     |        |                           |                                      |        |
|                                                                                                    | Logical Name File   | Tune      | ilearoun            | lotial | Autogrowth                | Path                                 |        |
|                                                                                                    | ISEDB Bo            | ws Data P | PRIMARY             | 2      | By 1 MB unrestricted aro  | C:\Program Files\Microsoft SQL Serve | ar\MS  |
|                                                                                                    | ISEDB log Lo        | a N       | Not Apoli           | 1      | By 10 percent, unrestrict | C:\Program Files\Microsoft SQL Serve | ar\MS  |
|                                                                                                    |                     |           |                     |        |                           |                                      |        |
|                                                                                                    |                     |           |                     |        |                           |                                      |        |
|                                                                                                    |                     |           |                     |        |                           |                                      |        |
|                                                                                                    |                     |           |                     |        |                           |                                      |        |
|                                                                                                    |                     |           |                     |        |                           |                                      |        |
|                                                                                                    |                     |           |                     |        |                           |                                      |        |
|                                                                                                    |                     |           |                     |        |                           |                                      |        |
| Connection                                                                                                    |                     |           |                     |        |                           |                                      |        |
| Server:                                                                                                    |                     |           |                     |        |                           |                                      |        |
| localhost                                                                                                    |                     |           |                     |        |                           |                                      |        |
| Connection:<br>BABALAND\administrator                                                                                                    |                     |           |                     |        |                           |                                      |        |
| Wew connection properties                                                                                                    |                     |           |                     |        |                           |                                      |        |
| Progress                                                                                                    |                     |           |                     |        |                           |                                      |        |
| Ready                                                                                                    | •                   |           |                     |        |                           |                                      | •      |
| Wear and a second second secon |                     |           |                     |        |                           | Add Bemoy                            | e      |
|                                                                                                    |                     |           |                     |        |                           |                                      |        |
|                                                                                                    |                     |           |                     |        |                           |                                      | 1 1000 |
|                                                                                                    |                     |           |                     |        |                           |                                      |        |

Étape 3 : création d'une table avec les colonnes requises comme paramètres pour les points de terminaison autorisés

| 🔆 WIN-R4PMESFSC16\INFY_MS_SQL_SERV.INFY_DB - dbo.Table_2* - Microsoft SQL Server Management Studio (Administrator) |           |                          |             |                                                                    |             |            | _ 8 × |
|----------------------------------------------------------------------------------------------------|-----------|--------------------------|-------------|--------------------------------------------------------------------|-------------|------------|-------|
| Eile Edit View Project Debug Table Designer Tool                                                                   | ls        | Window Help              |             |                                                                    |             |            |       |
| : 🛅 🕶 📨 📂 🚚 🥥 🗳 New Ouery 🛛 📭 🐴 🐴                                                                                  | 572       | X = = - 0                |             |                                                                    |             | - <u>-</u> |       |
|                                                                                                    |           |                          | ~           |                                                                    |             |            |       |
|                                                                                                    |           |                          |             |                                                                    |             |            |       |
| Object Explorer 🛛 🝷 부 🗙                                                                                            | WI        | N-R4PMESFSC16\INY_DB     | dbo.Table_2 | 2* ×                                                               |             |            | -     |
| Connect 🕶 🛃 📕 🍸 🛃 🍒                                                                                                |           | Column Name              | Data T      | ype                                                                | Allow Nulls |            |       |
| 🖃 🐻 WIN-R4PMESFSC16\INFY_MS_SQL_SERV (SQL 🛋                                                                        |           | Username                 | varchar(MA  | AX)                                                                |             |            |       |
| 🖃 🚞 Databases                                                                                                    |           | VLAN                     | varchar(MA  | AX)                                                                |             |            |       |
| 🛨 🚞 System Databases                                                                                               |           | ProjectId                | varchar(MA  | AX)                                                                |             |            |       |
| Database Snapshots                                                                                                 | Þ         | UserGroup                | varchar(MA  | (X)                                                                | V           |            |       |
| E INFY_DB                                                                                                    | ÷         |                          |             |                                                                    |             |            |       |
| Tables                                                                                                    |           |                          |             |                                                                    |             |            |       |
| System Tables                                                                                                    |           |                          |             |                                                                    |             |            |       |
| FileTables                                                                                                    | -         |                          |             |                                                                    |             |            |       |
| 🗊 dbo.Table 1                                                                                                    | C         | olumn Properties         |             |                                                                    |             |            |       |
| + 🔁 Views                                                                                                    | 1         |                          |             |                                                                    |             |            |       |
| 🕀 🚞 Synonyms                                                                                                    |           |                          |             |                                                                    |             |            |       |
| 🛨 🪞 Programmability                                                                                                | E         | 🗄 (General)              |             |                                                                    |             |            | -     |
| 🕀 🧰 Service Broker                                                                                                 |           | (Name)                   |             | UserGrou                                                           | dr.         |            |       |
| 🛨 🧰 Storage                                                                                                    |           | Allow Nulls              |             | Yes                                                                |             |            |       |
| Security                                                                                                    |           | Data Type                |             | varchar(                                                           | MAX)        |            |       |
| 🕀 🚞 Users                                                                                                    |           | Default Value or Binding |             |                                                                    |             |            |       |
|                                                                                                    | E         | 3 Table Designer         |             |                                                                    |             |            |       |
| 🕀 🚞 Schemas                                                                                                    |           | Collation                |             | <databa< td=""><td>se default&gt;</td><td></td><td></td></databa<> | se default> |            |       |
| 🕀 🚞 Asymmetric Keys                                                                                                | (General) |                          |             |                                                                    |             |            |       |
| E Certificates                                                                                                    |           |                          |             |                                                                    |             |            |       |
| 🕀 🚞 Symmetric Keys                                                                                                 |           |                          |             |                                                                    |             |            |       |
| 🕀 📄 Database Audit Specifications 🗾                                                                                | L         |                          |             |                                                                    |             |            |       |
|                                                                                                    |           |                          |             |                                                                    |             |            |       |
|                                                                                                    |           |                          |             |                                                                    |             |            |       |

Étape 4. Créez une **procédure** pour vérifier si le nom d'utilisateur existe.

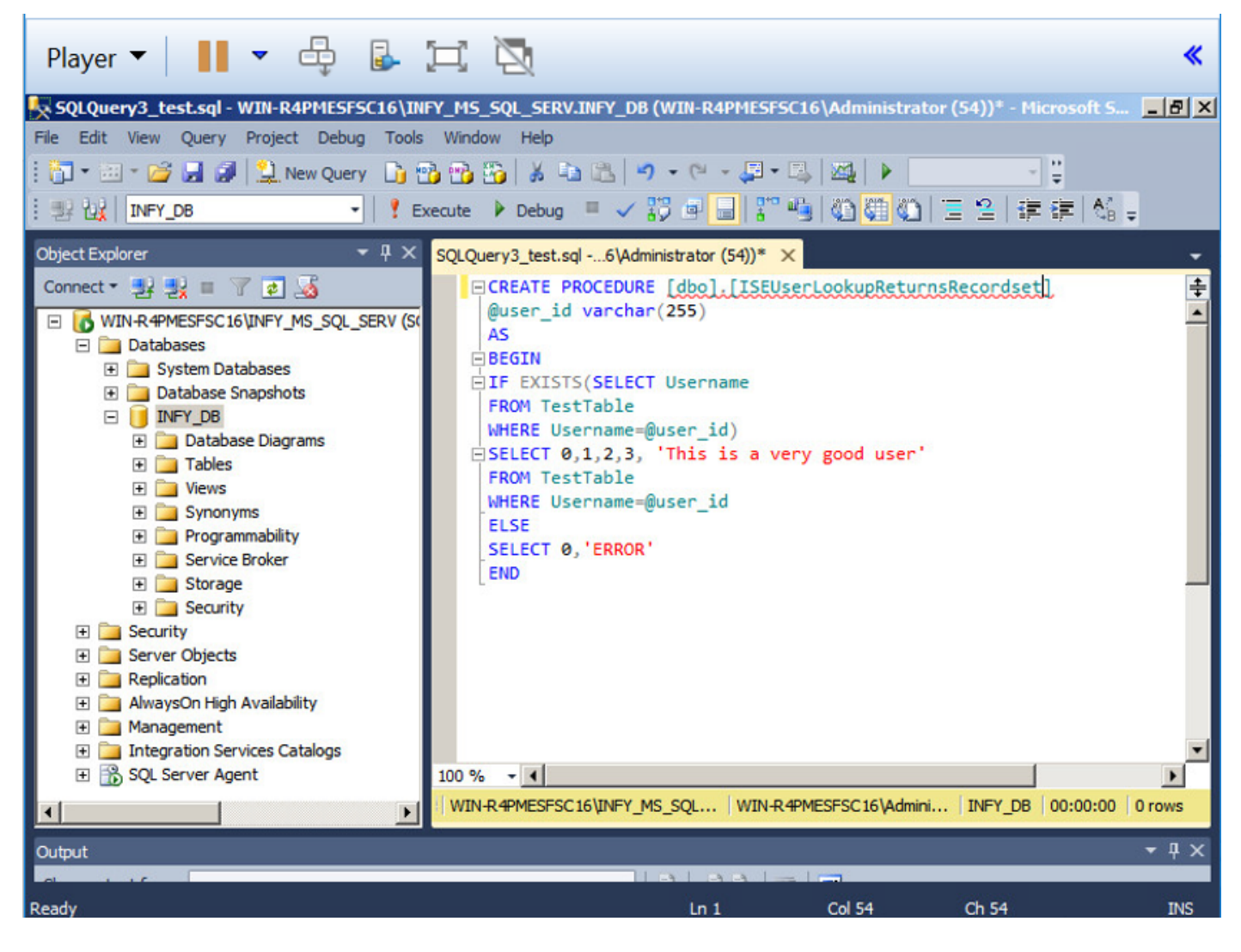

Étape 5. Créez une procédure pour extraire des attributs (SGT) de la table.

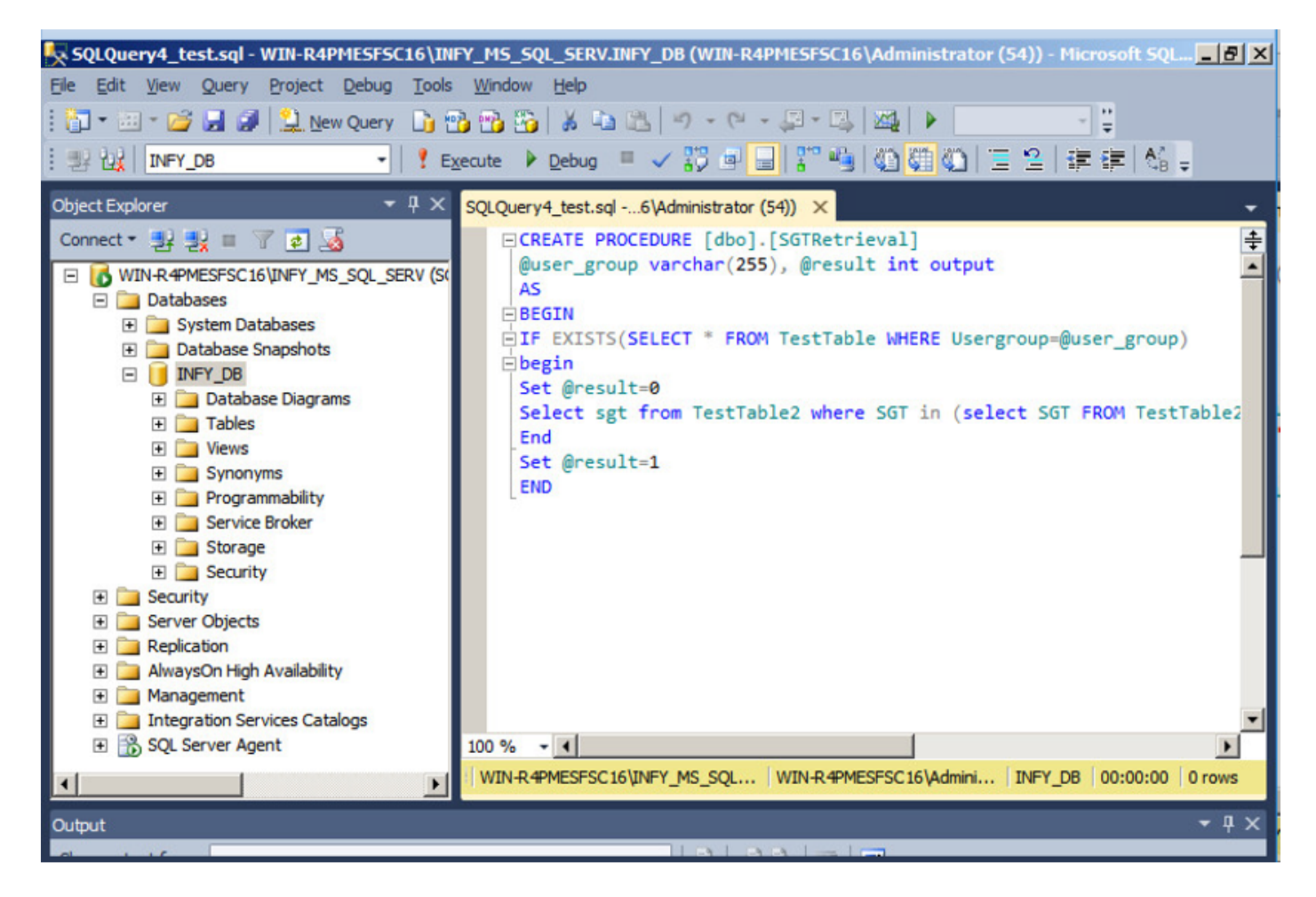

Dans ce document, Cisco ISE est intégré à la solution Microsoft SQL pour répondre aux exigences d'évolutivité des autorisations sur les réseaux de grandes entreprises.

#### Workflow de la solution (ISE 2.7 et versions antérieures)

Dans cette solution, Cisco ISE est intégré à Active Directory (AD) et Microsoft SQL. AD est utilisé comme magasin d'ID d'authentification et MS SQL pour l'autorisation. Au cours du processus d'authentification, le périphérique d'accès réseau (NAD) transmet les informations d'identification de l'utilisateur au PSN, le serveur AAA de la solution IBN. PSN valide les informations d'identification d'identification du point de terminaison avec le magasin d'ID Active Directory et authentifie l'utilisateur. La politique d'autorisation se réfère à la base de données MS SQL pour récupérer les résultats autorisés comme SGT / VLAN pour lequel **user-id** est utilisé comme référence.

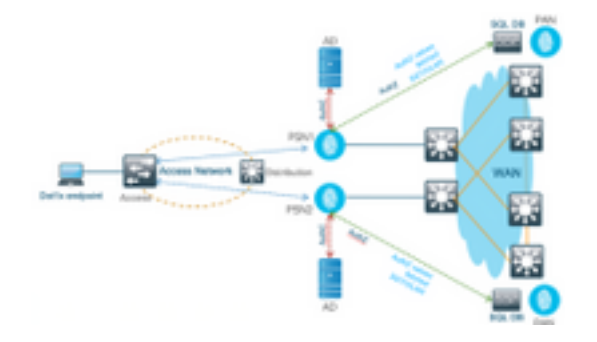

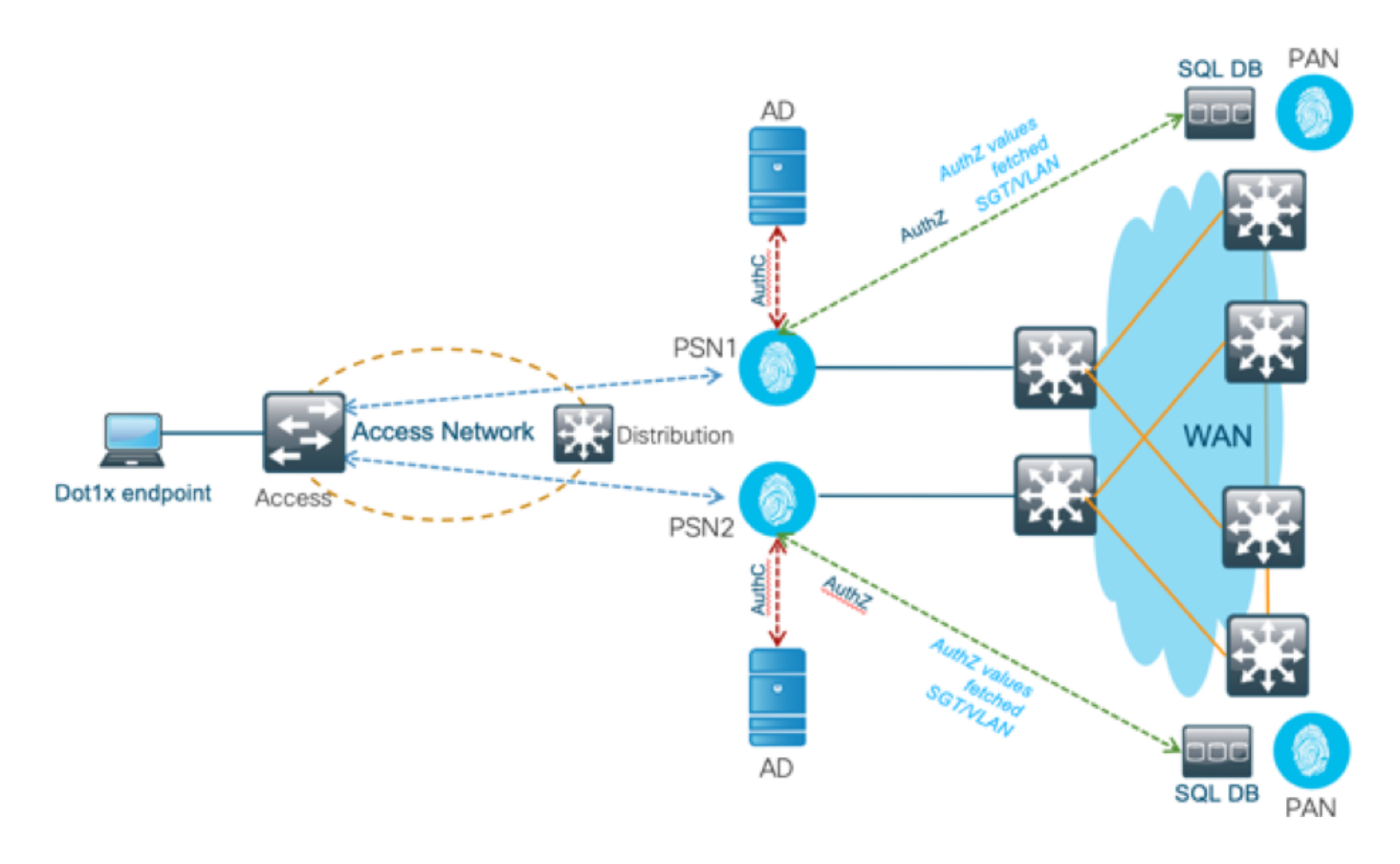

#### **Avantages**

Cette solution présente les avantages suivants, ce qui la rend flexible :

- Cisco ISE peut tirer parti de toutes les fonctionnalités supplémentaires que la base de données externe peut offrir.
- Cette solution ne dépend d'aucune limite d'évolutivité Cisco ISE.

#### Inconvénients

Cette solution présente les inconvénients suivants :

- Nécessite une programmation supplémentaire pour remplir la base de données externe avec des informations d'identification de point de terminaison.
- Si la base de données externe n'est pas présente localement comme les PSN, cette solution dépend du WAN, ce qui en fait le 3<sup>e</sup> point de défaillance dans le flux de données AAA du point d'extrémité.
- Nécessite des connaissances supplémentaires pour gérer les processus et procédures de base de données externes.
- Les erreurs provoquées par la configuration manuelle de l'ID d'utilisateur dans la base de données doivent être prises en compte.

#### Exemples de configurations de base de données externe

Dans ce document, Microsoft SQL apparaît comme la base de données externe utilisée comme point d'autorisation.

Étape 1 : création du magasin d'identités ODBC dans Cisco ISE à partir du menu Administration >

### External Identity Source > ODBC et test des connexions

| External Identity Sources                                                                                                    | a <sup>n</sup> a      | ODBC List > New<br>ODBC Identit | v ODBC Ider<br>v Source | tity Source                                                             |                                                                                     |                                                                          |                                             |
|----------------------------------------------------------------------------------------------------|-----------------------|---------------------------------|-------------------------|-------------------------------------------------------------------------|-------------------------------------------------------------------------------------|--------------------------------------------------------------------------|---------------------------------------------|
| Certificate Authentication Profile  Active Directory  LDAP  ODBC  RADIUS Token  RSA SecurID  SAML Id Providers  Social Login | <u>89</u> ≁           | General * Name Description      | Co                      | nnection                                                                | Stored Procedures                                                                   | Attributes                                                               | Groups                                      |
| DBC List > ISE_ODBC                                                                                                    |                       |                                 |                         |                                                                         |                                                                                     |                                                                          |                                             |
| General General                                                                                                    | <b>a</b><br>Connectio | n                               | Stored                  | Procedures                                                              | s At                                                                                | tributes                                                                 | Groups                                      |
| ODBC DB connection de                                                                                                    | etails                |                                 |                         |                                                                         |                                                                                     |                                                                          |                                             |
| * Hostname/IP[:port]                                                                                                    | bast-ad               | l-ca.cisco.co                   | m                       |                                                                         |                                                                                     |                                                                          |                                             |
| * Database name                                                                                                    | ISEDB                 |                                 |                         |                                                                         |                                                                                     |                                                                          |                                             |
| Admin username                                                                                                    | ISEDBU                | Jser                            |                         |                                                                         | Ð                                                                                   |                                                                          |                                             |
| Admin password                                                                                                    | ******                | •                               |                         |                                                                         |                                                                                     |                                                                          |                                             |
| * Timeout                                                                                                    | 5                     |                                 | Tes                     | t connec                                                                | tion                                                                                |                                                                          |                                             |
| * Retries                                                                                                    | 1                     |                                 |                         | Connection                                                              | n succeeded                                                                         |                                                                          | х                                           |
| * Database type                                                                                                    | Micros                | oft SQL Ser                     | Sto                     | red Proc                                                                | edures                                                                              | antiantian N                                                             | at Confirmed                                |
|                                                                                                    | Test C                | onnection                       |                         | Plain text p<br>Plain text p<br>Check use<br>Fetch grou<br>Fetch attrit | bassword auth<br>bassword fetch<br>rname or mac<br>ps - Not Confi<br>butes - Not Co | entication - N<br>iing - Not Cor<br>hine exists - I<br>gured<br>nfigured | ot Configured<br>Ifigured<br>Not Configured |

Étape 2. Accédez à l'onglet Procédures stockées de la page ODBC pour configurer les procédures créées dans Cisco ISE.

| ODBC List > <b>SDA_S</b><br>ODBC Identity S<br>General | QL<br>Gource<br>Connection | Stored Procedures              | Attributes | Groups |
|--------------------------------------------------------|----------------------------|--------------------------------|------------|--------|
| Sto<br>Plain text pass                                 | word authentication        | Returns recordset              | •          |        |
| Plain tex<br>Check usernam                             | e or machine exists        |                                | 0 ⊕<br>0 ⊕ |        |
| Search for MA                                          | Fetch attributes           | SGTRetrieval<br>XX-XX-XX-XX-XX | ( +        |        |
|                                                        |                            |                                |            |        |

Étape 3. Récupérez les attributs de l'ID utilisateur à partir de la source d'ID ODBC pour vérification.

| Python and Data : SQL SI: X V & Configure ISE 2.1 with MI: X V & Identity Services Engine X                                                                                                    |         |
|----------------------------------------------------------------------------------------------------|---------|
| ← → C 🗛 Not secure   bttps://10.82.72.34/admin/#administration/administration_identitymanagement/administration_identitymanagement_external                                                                                                    |         |
| alphalts Identity Services Engine Home + Context Visibility + Operations + Policy  Administration + Work Centers                                                                                                    |         |
| System      Identity Management     Network Resources     Device Portal Management     pxGrid Services     Feed Service     Threat Centric NAC     Click here to do                                                                                                    | wireles |
| Identities Groups External Identity Sources Identity Source Sequences      Settings                                                                                                    |         |
| External Identity Sources         Image: Source Conception of the Conception of the Conceptice of the Conception of the Conceptice of t |         |

| General | Connection | Sto  | ored Procedures                       | Attributes     | Groups        |                                |            |        |            |
|---------|------------|------|---------------------------------------|----------------|---------------|--------------------------------|------------|--------|------------|
| Name    | Desae      | Туре |                                       | Default Value  | No data av    | Name in ISE<br>allable         |            |        |            |
|         |            |      | Select Attribute:<br>Sample User or M | s from ODBC    |               | <ul> <li>Retrieve /</li> </ul> | Attributes | x      |            |
|         |            |      | □ Name<br>☑ sgt                       | Type<br>STRING | Default Value | Sgt                            |            |        |            |
|         |            |      |                                       |                |               |                                |            |        |            |
|         |            | -    |                                       |                |               |                                | ОК         | Cancel | 🕑 Location |
| Reset   |            |      |                                       |                |               |                                |            |        | Q Ner      |

Étape 4 : création d'un **profil d'autorisation** et configuration Dans Cisco ISE, accédez à **Policy > Results > Authorization profile > Advance Attributes Settings** et sélectionnez l'attribut en tant que **Cisco : cisco-av-pair.** Sélectionnez les valeurs en tant que <nom de la base de données ODBC> : sgt, puis enregistrez-le.

| dentity Services Engine            | Home   Context Visibility   Operations   Policy   Administration   Work Centers |  |  |  |  |  |  |  |  |  |
|------------------------------------|---------------------------------------------------------------------------------|--|--|--|--|--|--|--|--|--|
| Policy Sets Profiling Posture Cl   | ient Provisioning  -Policy Elements                                             |  |  |  |  |  |  |  |  |  |
| Dictionaries + Conditions - Result | S                                                                               |  |  |  |  |  |  |  |  |  |
| G                                  | Authorization Profile                                                           |  |  |  |  |  |  |  |  |  |
| Authentication                     | * Name SQL_AuthZ                                                                |  |  |  |  |  |  |  |  |  |
| - Authorization                    | Description //                                                                  |  |  |  |  |  |  |  |  |  |
| Authorization Profiles             | *Access Type ACCESS_ACCEPT *                                                    |  |  |  |  |  |  |  |  |  |
| Downloadable ACLs                  | Network Device Profile 📾 Cisco 👻 🕀                                              |  |  |  |  |  |  |  |  |  |
| ▶ Profiling                        | Convice Template                                                                |  |  |  |  |  |  |  |  |  |
|                                    | Service template                                                                |  |  |  |  |  |  |  |  |  |
| ▶ Posture                          |                                                                                 |  |  |  |  |  |  |  |  |  |
| Client Provisioning                | Passive identity fracking                                                       |  |  |  |  |  |  |  |  |  |
|                                    |                                                                                 |  |  |  |  |  |  |  |  |  |
|                                    | * Common Tasks                                                                  |  |  |  |  |  |  |  |  |  |
|                                    |                                                                                 |  |  |  |  |  |  |  |  |  |
|                                    | Security Group                                                                  |  |  |  |  |  |  |  |  |  |
|                                    |                                                                                 |  |  |  |  |  |  |  |  |  |
|                                    | VLAN Tag ID 1 Edit Tag ID/Name 100                                              |  |  |  |  |  |  |  |  |  |
|                                    | Voice Domain Permission                                                         |  |  |  |  |  |  |  |  |  |
|                                    |                                                                                 |  |  |  |  |  |  |  |  |  |
|                                    | Web Redirection (CWA, MDM, NSP, CPP) ()                                         |  |  |  |  |  |  |  |  |  |
|                                    |                                                                                 |  |  |  |  |  |  |  |  |  |
|                                    |                                                                                 |  |  |  |  |  |  |  |  |  |
|                                    | Advanced Attributes Settings                                                    |  |  |  |  |  |  |  |  |  |
|                                    | Cisco:cisco-av-pair 🖸 = SDA_SQL:sgt 📀 — +                                       |  |  |  |  |  |  |  |  |  |
|                                    |                                                                                 |  |  |  |  |  |  |  |  |  |

Étape 5 : création d'une **stratégie d'autorisation** et configuration de celle-ci Dans Cisco ISE, accédez à **Policy > Policy sets > Authorization Policy > Add.** Placez la condition comme Identity

Source est le serveur SQL. Sélectionnez le profil Résultat comme profil d'autorisation créé précédemment.

| -duals identity Services Engine Home + Cor                                             | ted Visibility + Operations + Policy + Administration +Work Centers                                              |             | Ucense Warning A 9.  | •    | • •     |
|----------------------------------------------------------------------------------------|----------------------------------------------------------------------------------------------------|-------------|----------------------|------|---------|
| Network Access + Guest Access + TrustSec + I                                           | BYOD + Profiler + Posture + Device Administration + PassiveID                                                    |             |                      |      |         |
| Oveniew Identities Id Oroups Et Id Sources     Authonization Policy - Local Exceptions | Network Resources     Policy Elements     Policy Sets     Proubleshoot     Reports     Settings     Dictionaries |             |                      |      |         |
| Authorization Policy - Global Exceptions                                               |                                                                                                    |             |                      |      |         |
| ✓ Authorization Policy (18)                                                            |                                                                                                    |             |                      |      |         |
|                                                                                        |                                                                                                    | Results     |                      |      |         |
| Status Rule Name                                                                       | Conditions                                                                                                    | Profiles    | Security Groups      | Hits | Actions |
| Search                                                                                 |                                                                                                    |             |                      |      |         |
| ⊘ sol_kunz ,                                                                           | AND L Network Access NetworkDeviceName EXXLS INFY_SOL_DBNDG                                                      | (×sqLAuftZ) | Select from list • • | 0    | ¢       |

Étape 6. Une fois que l'utilisateur est authentifié et autorisé, les journaux contiennent la sgt attribuée à l'utilisateur, pour vérification.

| Result                  |                                                                                                    |
|-------------------------|----------------------------------------------------------------------------------------------------|
| State                   | ReauthSession:AC1004320000109702FD9BB4                                                                                                    |
| Class                   | CACS:AC1004320000109702FD9BB4:POD4-ISE/293950587/330                                                                                                    |
| Tunnel-Type             | (tag=1) VLAN                                                                                                    |
| Tunnel-Medium-Type      | (tag=1) 802                                                                                                    |
| Tunnel-Private-Group-ID | (tag=1) 400                                                                                                    |
| EAP-Key-Name            | 19:59:b7:15:23:a2:2c:27:b1:56:12:9d:39:b9:64:32:fd:a4:b6:bf:33:f9:0e:46:16:da:<br>8f:b7:17:37:13:73:d3:7e:19:50:8d:32:93:d9:6d:e4:0c:08:65:48:36:16:ec:ef:f7:31:5<br>b:84:fe:5d:a4:1b:ba:64:80:d7:0a:ea:b2 |
| cisco-av-pair           | cts:security-group-tag=0011-0                                                                                                    |
| MS-MPPE-Send-Key        | ****                                                                                                    |
| MS-MPPE-Recv-Key        | ****                                                                                                    |
| LicenseTypes            | Base license consumed                                                                                                    |
|                         |                                                                                                    |
| Session Events          |                                                                                                    |
| 2017-09-12 04:28:46.89  | RADIUS Accounting watchdog update                                                                                                    |
| 2017-09-12 04:28:43.708 | Authentication succeeded                                                                                                    |
| 2017-09-12 04:24:37.459 | Authentication succeeded                                                                                                    |
|                         |                                                                                                    |

#### Workflow de la solution (après ISE 2.7)

Après ISE 2.7, les attributs d'autorisation peuvent être récupérés à partir d'ODBC tels que Vlan, SGT, ACL et ces attributs peuvent être utilisés dans les stratégies.

Dans cette solution, Cisco ISE est intégré à Microsoft SQL. MS SQL est utilisé comme magasin d'ID pour l'authentification ainsi que pour l'autorisation. Lorsque les informations d'identification des points d'extrémité sont fournies à PSN, elles sont validées par rapport à la base de données MS SQL. La stratégie d'autorisation fait référence à la base de données MS SQL pour récupérer les résultats autorisés tels que SGT / VLAN pour lequel **user-id** est utilisé comme référence.

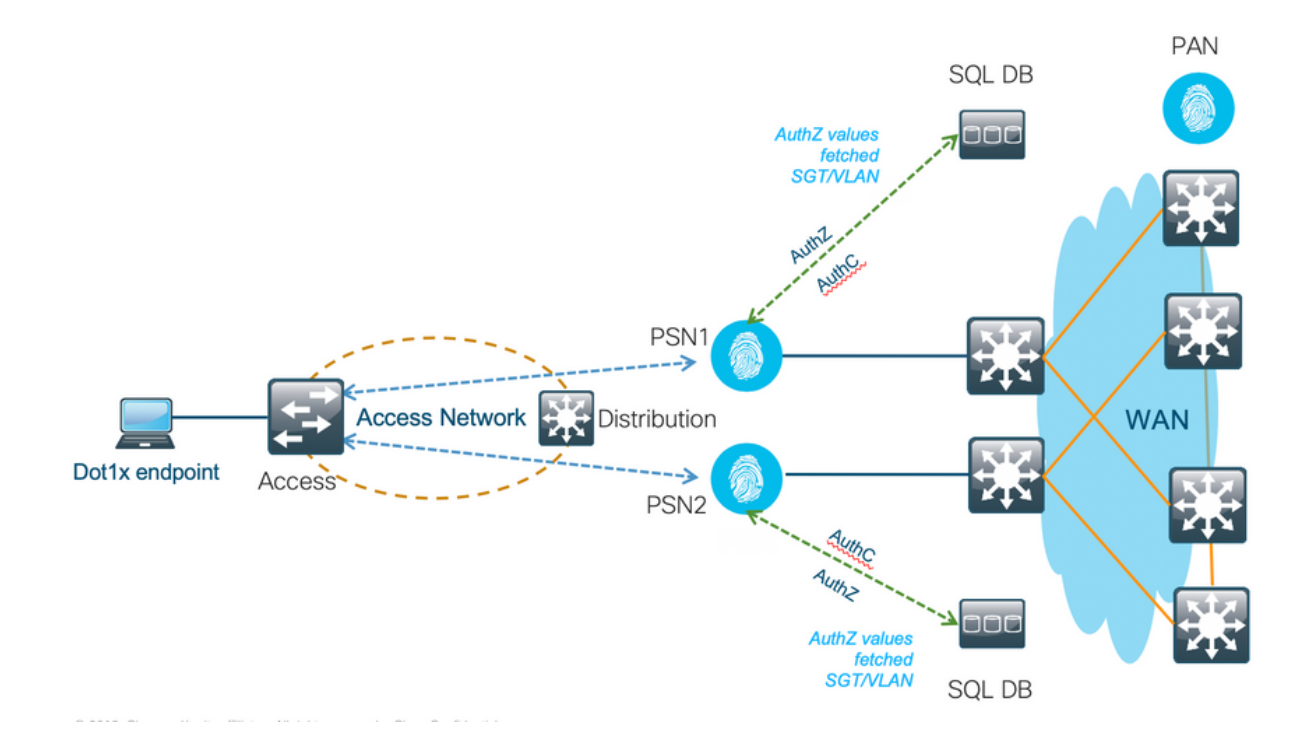

#### Exemples de configurations de base de données externe

Suivez la procédure fournie précédemment dans ce document pour créer MS SQL DB avec Username, Password, VLAN id et SGT.

Étape 1. Créez un magasin d'identités ODBC dans Cisco ISE à partir du menu Administration > External Identity Source > ODBC et testez les connexions.

| E Cisco ISE                      | Administration - Identity Management                   |
|----------------------------------|--------------------------------------------------------|
| Identities Groups External Iden  | ntity Sources Identity Source Sequences Settings       |
| External Identity Sources        | ODBC List > SDA_SQL<br>ODBC Identity Source            |
| > 🛅 Certificate Authentication F | General Connection Stored Procedures Attributes Groups |
| Active Directory     LDAP        | * Name SDA_SQL                                         |
|                                  | Description                                            |
| RSA SecuriD                      |                                                        |
| SAML Id Providers                |                                                        |
| 🗀 Social Login                   |                                                        |
|                                  |                                                        |
|                                  |                                                        |
|                                  |                                                        |
|                                  |                                                        |
|                                  |                                                        |
|                                  |                                                        |

Étape 2. Accédez à l'onglet Procédures stockées de la page ODBC pour configurer les procédures créées dans Cisco ISE.

| E Cisco ISE Administration - Identity Management                                                                                   |                                                                                                    |  |  |  |
|----------------------------------------------------------------------------------------------------|----------------------------------------------------------------------------------------------------|--|--|--|
| Identities Groups External Ide                                                                                                    | tity Sources Identity Source Sequences Settings                                                                                         |  |  |  |
| External Identity Sources           <         Image: Sources           >         Image: Sources           >         Image: Sources | ODBC List > SDA_SQL         ODBC Identity Source         General       Connection       Stored Procedures       Attributes       Groups |  |  |  |
| <ul> <li>Active Directory</li> <li>LDAP</li> </ul>                                                                                 | Stared procedure type Returns recordset V                                                                                               |  |  |  |
| V 🗂 ODBC                                                                                                    | Plain text password authentication ISEAuthUser ()                                                                                       |  |  |  |
| 👻 SDA_SQL                                                                                                    | Plain text password fetching ISEFetchPassword ()                                                                                        |  |  |  |
| C RSA SecurID                                                                                                    | Check username or machine exists                                                                                                    |  |  |  |
| 🖻 SAML Id Providers                                                                                                    | Fetch groups ISEGroups 🕕 🕀                                                                                                    |  |  |  |
|                                                                                                    | Fetch attributes O D Advanced Settings                                                                                                  |  |  |  |
|                                                                                                    | Search for MAC Address in format xx-xx-xx-xx-xx V                                                                                       |  |  |  |
|                                                                                                    |                                                                                                    |  |  |  |

Étape 3. Récupérez les attributs de l'ID utilisateur à partir de la source d'ID ODBC pour vérification.

| E Cisco ISE                                                                                                    | Administration - Identity Management                                                                                            |
|----------------------------------------------------------------------------------------------------|----------------------------------------------------------------------------------------------------|
| Identities Groups External Ide                                                                                                    | ntity Sources Identity Source Sequences Settings                                                                                |
| External Identity Sources           <         Image: Control of the second second sec | ODBC List > SDA_SQL       ODBC Identity Source       General     Connection       Stored Procedures     Attributes       Groups |
| Active Directory     LDAP                                                                                                    | Edit + Add ^      Delete     Default Value Name In ISE                                                                          |
| <ul> <li>SODBC</li> <li>SDA_SQL</li> <li>RADIUS Token</li> <li>RSA SecuriD</li> <li>SAML Id Providers</li> <li>Social Login</li> </ul>                                                                                                    | Select Attributes from ODBC         No data av         Add Attribute                                                            |

| E Cisco ISE Administration - Identity Management                                                                                                    |                                                                   |                   |                   |             |  |
|----------------------------------------------------------------------------------------------------|-------------------------------------------------------------------|-------------------|-------------------|-------------|--|
| Identities Groups External Ide                                                                                                    | entity Sources Identity So                                        | urce Sequences S  | Settings          |             |  |
| External Identity Sources           <         Image: Control of the second second sec | ODBC List > SDA_SQL<br>ODBC Identity Source<br>General Connection | Stored Procedures | Attributes Groups |             |  |
| C LDAP                                                                                                    | Name Name                                                         | Туре              | Default Value     | Name in ISE |  |
| 👻 SDA_SQL                                                                                                    | VianName                                                          | STRING            |                   | vlan        |  |
| RADIUS Token                                                                                                    | Sgt Sgt                                                           | STRING            | 1                 | sgt         |  |
| C RSA SecuriD                                                                                                    |                                                                   |                   |                   |             |  |
| SAML Id Providers                                                                                                    |                                                                   |                   |                   |             |  |
| 🗀 Social Login                                                                                                    |                                                                   |                   |                   |             |  |
|                                                                                                    |                                                                   |                   |                   |             |  |
|                                                                                                    |                                                                   |                   |                   |             |  |
|                                                                                                    |                                                                   |                   |                   |             |  |
|                                                                                                    |                                                                   |                   |                   |             |  |
|                                                                                                    |                                                                   |                   |                   |             |  |
|                                                                                                    |                                                                   |                   |                   |             |  |
| I                                                                                                    |                                                                   |                   |                   |             |  |

Étape 4 : création d'un **profil d'autorisation** et configuration Dans Cisco ISE, accédez à **Policy > Results > Authorization profile > Advance Attributes Settings** et sélectionnez l'attribut **Cisco : cisco-av-pair.** Sélectionnez les valeurs comme <nom de la base de données ODBC>:sgt. Sous Common Tasks, sélectionnez VLAN with ID/Name as <nom de la base de données ODBC>:vlan et enregistrez-le

| E Cisco ISE             | Policy - Policy Elements                             |
|-------------------------|------------------------------------------------------|
| Dictionaries Conditions | Results                                              |
| Authentication >        | Authorization Profile                                |
| Authorization $\sim$    | *Name SQL_Autra                                      |
| Authorization Profiles  | Desription                                           |
| Downloadable ADLs       | *Access Type ACCESS_ACCEPT V                         |
| Profiling               | National Device Profile (EDC) V 🔍                    |
| Posture >               | Service temptas                                      |
| Client Provisioning     | Track Movement 🛛 🕕                                   |
|                         | Agenties Pesture 🔲 🕐                                 |
|                         | Passion learning hacking 🛛 🕐                         |
|                         |                                                      |
|                         |                                                      |
|                         | Common Tasks                                         |
|                         | C VLAN Tag D 1 Edit Tag DA, SQL:Van V                |
|                         | O vise Aumain Permaion                               |
|                         | Web Redressin (CMA, MOR, NSE, CPF)                   |
|                         |                                                      |
|                         | U Als Sext Pit                                       |
|                         |                                                      |
|                         |                                                      |
|                         | ✓ Advanced Attributes Settings                       |
|                         |                                                      |
|                         | ■ <u>Oscolsco-w-part</u> v * <u>S0A_S0Lipt</u> v = + |
|                         |                                                      |
|                         |                                                      |
|                         | Attributes Details                                   |
|                         | Access Type = ACCISS, ACCIF1                         |
|                         | Tamé Muste Group 20 = 1.526, SQL-Min                 |
|                         | Terrel Age + 1:13                                    |
|                         | TamoHodum-type = 1.6                                 |
|                         | 000 w ptr = 300, 520, bpt                            |

Étape 5 : création d'une **stratégie d'autorisation** et configuration de celle-ci Dans Cisco ISE, accédez à **Policy > Policy sets > Authorization Policy > Add.** Placez la condition comme Identity Source est le serveur SQL. Sélectionnez le profil Résultat comme profil d'autorisation créé précédemment.

| ≡ Cisco ISE                                                                                                    | Policy · Policy Sets |                                        | Evaluation Mode 39 Days    | ୦ ଡ   | 58 ¢     |
|----------------------------------------------------------------------------------------------------|----------------------|----------------------------------------|----------------------------|-------|----------|
| Policy Sets→ Default                                                                                           |                      | Re                                     | Reset Policyset Hitcounts  |       | Save     |
| Status Policy Set Name Description Conditions                                                                  |                      |                                        | Allowed Protocols / Server | Seque | nce Hits |
| Q Search                                                                                                    |                      |                                        |                            |       |          |
| Default Default policy set                                                                                     |                      |                                        | Default Network Access     | ∞ ~   | + 0      |
| > Authentication Policy (3)                                                                                    |                      |                                        |                            |       |          |
| > Authorization Policy - Local Exceptions                                                                      |                      |                                        |                            |       |          |
| > Authorization Policy - Global Exceptions                                                                     |                      |                                        |                            |       |          |
| $\sim$ Authorization Policy (13)                                                                               |                      |                                        |                            |       |          |
|                                                                                                    |                      | Results                                |                            |       |          |
| Status Rule Name Conditions                                                                                    |                      | Profiles                               | Security Groups            | Hits  | Actions  |
| Q Search                                                                                                    |                      |                                        |                            |       |          |
| SQL_Astric AND     AND     DEVICE-Device Type EQUALS All Device Types     Network_Access_Authentication_Passed |                      | $({\rm SQL}_{\rm a}{\rm Authz}\times)$ | Select from list $\sim$ +  | 0     | ŵ        |

### Utiliser la base de données interne

Cisco ISE possède lui-même une base de données intégrée qui peut être utilisée pour avoir des ID utilisateur pour l'autorisation.

#### Workflow de solution

Dans cette solution, la base de données interne de Cisco ISE est utilisée comme point d'autorisation tandis qu'Active Directory (AD) continue d'être la source d'authentification. L'ID utilisateur des terminaux est inclus dans la base de données Cisco ISE avec des **attributs personnalisés** qui renvoient les résultats autorisés tels que SGT ou VLAN. Lorsque les informations d'identification des terminaux avec le magasin d'ID Active Directory et authentifie le terminal. La stratégie d'autorisation fait référence à la base de données ISE pour extraire les résultats autorisés tels que SGT / VLAN pour lesquels l'ID d'utilisateur est utilisé comme référence.

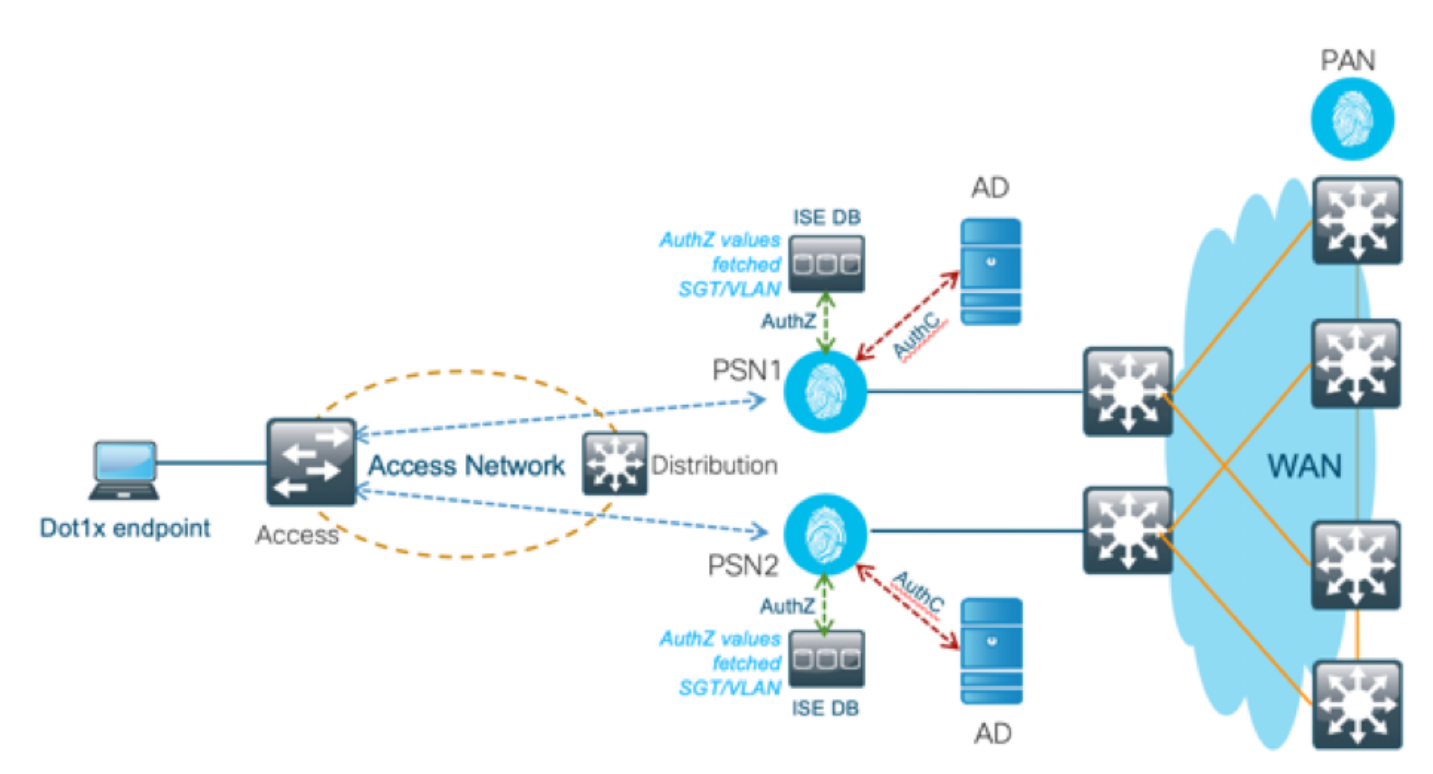

#### Avantages

Cette solution présente les avantages suivants, ce qui en fait une solution flexible :

- La base de données Cisco ISE est une solution intégrée et n'a donc pas de 3<sup>e</sup> point de défaillance, contrairement à la solution de base de données externe.
- Comme le cluster Cisco ISE assure la synchronisation en temps réel entre toutes les personnes, il n'y a pas de dépendance WAN, car le PSN dispose de tous les ID utilisateur et attributs personnalisés transmis par le PAN en temps réel.
- Cisco ISE peut tirer parti de toutes les fonctionnalités supplémentaires que la base de données externe peut offrir.
- Cette solution ne dépend d'aucune limite d'évolutivité Cisco ISE.

#### Inconvénients

Cette solution présente les inconvénients suivants :

- Le nombre maximal d'ID utilisateur que Cisco ISE DB peut refuser est de 300 000.
- Les erreurs provoquées par la configuration manuelle de l'ID d'utilisateur dans la base de données doivent être prises en compte.

#### Exemples de configurations de base de données interne

Les VLAN et SGT par utilisateur peuvent être configurés pour n'importe quel utilisateur dans le magasin d'ID interne avec un attribut utilisateur personnalisé.

Étape 1. Créez de nouveaux attributs personnalisés utilisateur pour représenter la valeur VLAN et SGT des utilisateurs respectifs. Accédez à **Administration > Identity Management > Settings > User Custom Attributes.** Créez de nouveaux attributs personnalisés utilisateur comme indiqué dans ce tableau.

Ici, la table de base de données ISE est affichée avec des attributs personnalisés.

| Nom d'attribut | Type de données | Paramètres<br>(longueur) | Valeur par défaut                                              |
|----------------|-----------------|--------------------------|----------------------------------------------------------------|
| vlan           | Chaîne (string) | 100                      | C2S (Nom De Vlan<br>Par Défaut)                                |
| sgt            | Chaîne (string) | 100                      | cts : security-group-<br>tag=0003-0 (valeur<br>SGT par défaut) |

• Dans ce scénario, la valeur VLAN représente le nom du VLAN et la valeur sgt représente l'attribut cisco-av-pair de SGT au format hexadécimal.

| -the Identity Services Engine Home + Context           | Visibility                               | ministration                        | License Warning 🔺 🤇 | l 🛛 🔿 🌣       |
|--------------------------------------------------------|------------------------------------------|-------------------------------------|---------------------|---------------|
| System   Identity Management  Network Resources        | Device Portal Management pxGrid Services | Feed Service     Threat Centric NAC |                     |               |
| Identities Groups External Identity Sources Identity S | ource Sequences - Settings               |                                     |                     |               |
| User Custon                                            | Attributes                               |                                     |                     |               |
| User Custom Attributes                                 | Attibutes                                |                                     |                     |               |
| User Authentication Settings Predefined                | User Attributes (for reference)          |                                     |                     | Total 9 🥵 🎡 🖕 |
| Endpoint Purce                                         |                                          |                                     | Show All            | - 5           |
| Endepint Custom Attributes Mandatory                   | Attribute Name                           | ▲ Data Type                         |                     |               |
| Endpoint Castom Attributes                             | AllowPasswordChangeAfterLogin            | String                              |                     |               |
|                                                        | Description                              | String                              |                     |               |
|                                                        | EmailAddress                             | String                              |                     |               |
|                                                        | EnableFlag                               | String                              |                     |               |
|                                                        | EnablePassword                           | String                              |                     |               |
|                                                        | Firstname                                | String                              |                     |               |
|                                                        | Lastname                                 | String                              |                     |               |
|                                                        | Name                                     | String                              |                     |               |
|                                                        | Password (CredentialPassword)            | String                              |                     |               |
|                                                        |                                          |                                     |                     |               |
| ▼ User Custom                                          | Attributes                               |                                     |                     |               |
| Attribute Name                                         | Description                              | Data Type Parameters                | Default Value       | Mandatory     |
| vlan                                                   | Vlan details of the User                 | String v Max length : 100           | 4 C2S               | —             |
| sgt                                                    | SGT detail of the User                   | String + Max length : 100           | Cts:security-grou   | +             |
| Save Reset                                             |                                          |                                     |                     |               |

Étape 2 : création d'un profil d'autorisation avec des attributs utilisateur personnalisés pour impliquer les valeurs vlan et sgt des utilisateurs respectifs. Accédez à **Stratégie > Éléments de stratégie > Résultats > Autorisation > Profils d'autorisation > Ajouter.** Ajoutez les attributs mentionnés ci-dessous sous Paramètres d'attributs avancés.

Ce tableau présente le profil AuthZ pour l'utilisateur interne.

| Attribut                       | Valeur            |
|--------------------------------|-------------------|
| Cisco:paire-av-cisco           | InternalUser:sgt  |
| Radius:Tunnel-Private-Group-ID | InternalUser:vlan |
| Rayon:Tunnel-Medium-Type       | 802               |
| Rayon:Type De Tunnel           | VLAN              |

Comme l'illustre l'image, pour les utilisateurs internes, le profil **Internal\_user** est configuré avec le SGT et le Vlan configurés en tant que **InternalUser:sgt** et **InternalUser:vlan** respectivement.

| cisco Identity Services Engine    | Home  Context Visibility  Operations  Policy  Administration  Work Centers |
|-----------------------------------|----------------------------------------------------------------------------|
| Policy Sets Profiling Posture C   | lient Provisioning  Policy Elements                                        |
| Dictionaries + Conditions - Resul | 15                                                                         |
| 0                                 | Authorization Profiles > New Authorization Profile                         |
| Authentication                    | Authorization Profile                                                      |
| - Authoritan                      | *Name Internal_user                                                        |
| * Authorization                   | Description                                                                |
| Authorization Profiles            | * Access Type ACCESS_ACCEPT *                                              |
| Downloadable ACLs                 | Natural Davisa Brafia da Cisca - 0                                         |
| Profiling                         |                                                                            |
| Posture                           | Service Template                                                           |
|                                   | Track Movement 📋 🕧                                                         |
| Client Provisioning               | Passive Identity Tracking 📋 🕧                                              |
|                                   |                                                                            |
|                                   |                                                                            |
|                                   | Common Tasks                                                               |
|                                   |                                                                            |
|                                   |                                                                            |
|                                   | Advanced Attributes Settings                                               |
|                                   |                                                                            |
|                                   | Cisco:cisco-av-pair O = InternalUser:sgt O -                               |
|                                   | Cisco:cisco-av-pair 💟 = InternalUser:vlan 💟                                |
|                                   | Radius:Tunnel-Medium-Type 💟 = 802 💟                                        |
|                                   |                                                                            |
|                                   | reading: full the type                                                     |
|                                   |                                                                            |
|                                   |                                                                            |
|                                   | Access Time = ACCESS ACCEPT                                                |
|                                   | recess rype = Access_recer r<br>cisco-av-pair = InternalUser:sgt           |
|                                   | Tunnel-Medium-Type = :6                                                    |
|                                   | turner-type = .10                                                          |

Étape 3. Créez une stratégie d'autorisation, accédez à **Stratégie > Jeux de stratégies > Stratégie-1 > Autorisation.** Créez des stratégies d'autorisation avec les conditions mentionnées ci-dessous et mappez-les aux profils d'autorisation respectifs.

Ce tableau présente la stratégie AuthZ pour l'utilisateur interne.

| Nom de règle                          | Condition                                                                               | Résultat Authz Profile |
|---------------------------------------|-----------------------------------------------------------------------------------------|------------------------|
| Authentification_Utilis ateur_Interne | Si Network Access.EapChainingResults<br>EST ÉGAL à Utilisateur et machine ont<br>réussi | Utilisateur_interne    |
| Machine_Only_Authz                    | Si MyAD.ExternalGroups EST ÉGAL À<br>gdc.security.com/Users/Domain<br>Ordinateurs       | AutoriserAccès         |

| ; Ide   | entity Serv | vices Engine     | Home           | <ul> <li>Context Vis</li> </ul> | ibility 🕨                                               | Operations          | → Policy   | + Administral       | tion      | Work Centers         |   |             | License Warning   | A     |   |       |    |    |
|---------|-------------|------------------|----------------|---------------------------------|---------------------------------------------------------|---------------------|------------|---------------------|-----------|----------------------|---|-------------|-------------------|-------|---|-------|----|----|
| licy Se | ts Profil   | ling Posture     | Client Provisi | ioning 🕨 Poli                   | cy Elements                                             |                     |            |                     |           |                      |   |             |                   |       |   |       |    |    |
| arch    |             |                  |                |                                 |                                                         |                     |            |                     |           |                      |   |             |                   |       |   |       |    |    |
|         | 0           | Policy-1         |                |                                 |                                                         |                     | ₽          | DEVICE Device Ty    | pe EQU/   | ALS All Device Types |   |             | Default Network A | ccess | 3 | x * + |    | 1  |
| Authe   | entication  | Policy (3)       |                |                                 |                                                         |                     |            |                     |           |                      |   |             |                   |       |   |       |    |    |
| Autho   | orization F | Policy - Local E | xceptions      |                                 |                                                         |                     |            |                     |           |                      |   |             |                   |       |   |       |    |    |
| Autho   | prization F | Policy - Global  | Exceptions     |                                 |                                                         |                     |            |                     |           |                      |   |             |                   |       |   |       |    |    |
| Autho   | prization F | Policy (3)       |                |                                 |                                                         |                     |            |                     |           |                      |   |             |                   |       |   |       |    |    |
|         |             |                  |                |                                 |                                                         |                     |            |                     |           | Results              |   |             |                   |       |   |       |    |    |
| +       | Status      | Rule Name        |                | Condit                          | onditions                                               |                     |            |                     |           | Profiles             |   | Security G  | Groups            |       |   | Hits  | Ac | ti |
| Search  |             |                  |                |                                 |                                                         |                     |            |                     |           |                      |   |             |                   |       |   |       |    |    |
|         | Ø           | internal-users   | Authz          |                                 | Network Acc<br>both succee                              | ess-EapChair<br>ded | ningResult | EQUALS User an      | nd machin | e vinternal_user     | + | Select from | n list            | *     | ÷ | 2     |    | 4  |
|         | Ø           | Machine Authz    |                | -18-                            | MyAD-ExternalGroups EQUALS gdc.security.co<br>Computers |                     |            | lc.security.com/Use | ers/Domai | n ×PermitAccess      | + | Select from | n list            | ٣     | + | 2     |    | ¢  |
|         | Ø           | Default          |                |                                 |                                                         |                     |            |                     |           | × DenyAccess         | + | Select from | n list            |       | + | 3     | 1  | ¢  |
|         |             |                  |                |                                 |                                                         |                     |            |                     |           |                      |   |             |                   |       |   |       |    |    |
|         |             |                  |                |                                 |                                                         |                     |            |                     |           |                      |   |             |                   |       |   | Dogot |    |    |

Étape 4. Créez des identités d'utilisateur en masse avec des attributs personnalisés avec les détails de l'utilisateur et leurs attributs personnalisés respectifs dans le modèle CSV. Importez le fichier CSV en accédant à Administration > Identity Management > Identities > Users > Import > Choisissez le fichier > Import.

| dentity s         | Services Engine      | Home      | e  Contex      | t Visibility → Opera                 | ations                       | Policy A       | dministration | ♦ Work Cer    | nters           |               | License Wa | iming 🔺   |           |               | •     |     |
|-------------------|----------------------|-----------|----------------|--------------------------------------|------------------------------|----------------|---------------|---------------|-----------------|---------------|------------|-----------|-----------|---------------|-------|-----|
| ► System          | Identity Management  | ▶ Netv    | vork Resources | <ul> <li>Device Portal Ma</li> </ul> | nagement                     | pxGrid Service | es 🕨 Feed     | Service + Thr | eat Centric NAC |               |            |           |           |               |       |     |
| + Identities G    | Broups External Iden | tity Sour | rces Identity  | Source Sequences                     | <ul> <li>Settings</li> </ul> |                |               |               |                 |               |            |           |           |               |       |     |
|                   | 0                    |           |                |                                      |                              |                |               |               |                 |               |            |           |           |               |       |     |
| Users             |                      | Ne        | twork Acces    | s Users                              |                              |                |               |               |                 |               |            |           | Selected  | I O   Total ! | s 🛞 i | ê.  |
| Latest Manual Net | twork Scan Results   | 1         | Edit 🕂 🕂 Add   | Change Status 👻                      | Import                       | t 🕞 Export 👻   | X Delete      |               |                 |               | Show       | All       |           |               | •     | 8   |
|                   |                      |           | Status         | Name                                 | -                            | Description    |               | First Name    | Last Name       | Email Address |            | User Iden | tity Grou | ips           | Adn   | nin |
|                   |                      |           | Enabled        | 2 Aravind                            |                              |                |               |               |                 |               |            | Bangalore |           |               |       |     |
|                   |                      |           | Enabled        | 🡤 Jinkle                             |                              |                |               |               |                 |               |            | Bangalore |           |               |       |     |
|                   |                      |           | Enabled        | 🡤 jitchand                           |                              |                |               |               |                 |               |            | Bangalore |           |               |       |     |
|                   |                      |           | Enabled        | 9 Mnason                             |                              |                |               |               |                 |               |            | Chennai   |           |               |       |     |
|                   |                      |           | Enabled        | 9 Vinodh                             |                              |                |               |               |                 |               |            | Bangalore | ,Chenna   | i             |       |     |

Cette image présente un exemple d'utilisateur avec des détails d'attribut personnalisés. Sélectionnez l'utilisateur et cliquez sur Modifier pour afficher les détails d'attribut personnalisés mappés à l'utilisateur respectif.

| -shaft-<br>case Identity Services Engine Home + Context Visibility + Operations + Policy *Administration + Work Contexs License Warnin              | a 🔺 | $\mathbf{Q}_{\mathbf{k}}$ | • | • | • |
|----------------------------------------------------------------------------------------------------|-----|---------------------------|---|---|---|
| System      Identity Management      Network Resources      Device Portal Management      pxGrid Services      Feed Service      Threat Centric NAC |     |                           |   |   |   |
| tidentities Groups External identity Sources Identity Source Sequences + Settings                                                                   |     |                           |   |   |   |
| 0                                                                                                    |     |                           |   |   |   |
| Uters Vietwork Access List > Justee                                                                                                    |     |                           |   |   |   |
| Latest Manual Network Scan Results                                                                                                    |     |                           |   |   |   |
| "Name Jinke                                                                                                    |     |                           |   |   |   |
| Status 📴 Enabled +                                                                                                    |     |                           |   |   |   |
| Email                                                                                                    |     |                           |   |   |   |
| * Passwords                                                                                                    |     |                           |   |   |   |
| Pessword Type: MyAD *                                                                                                    |     |                           |   |   |   |
| Password Re-Enter Password                                                                                                    |     |                           |   |   |   |
| *Lonin Pressword @                                                                                                    |     |                           |   |   |   |
| Eastha Danaward                                                                                                    |     |                           |   |   |   |
|                                                                                                    |     |                           |   |   |   |
| User Information                                                                                                    |     |                           |   |   |   |
| Account Options                                                                                                    |     |                           |   |   |   |
| Account Disable Policy                                                                                                    |     |                           |   |   |   |
| <ul> <li>User Custom Attributes</li> </ul>                                                                                                    |     |                           |   |   |   |
| vlan - 525                                                                                                    |     |                           |   |   |   |
| sgt = [cta:security-group-tag=0005-1                                                                                                    |     |                           |   |   |   |
|                                                                                                    |     |                           |   |   |   |
| Emplore                                                                                                    |     |                           |   |   |   |
| Save Reset                                                                                                    |     |                           |   |   |   |

Étape 5 : Vérifiez les journaux actifs :

| C   | Refresh O Reset Repeat    | Counts 🕹 Expor | t To 👻  |           |                   |                |            |                |                |                                 |                       |            | ₹ Fit      | er- 0-       |
|-----|---------------------------|----------------|---------|-----------|-------------------|----------------|------------|----------------|----------------|---------------------------------|-----------------------|------------|------------|--------------|
|     | Time                      | Status         | Detai   | is Repeat | t Identity        |                | Endpoint   | ID             | Endpoint Pr    | ofile Authentication Po         | Authorization Polic   | y Aut      | horizati   | IP Addres    |
| ×   |                           |                | *       |           | Identity          |                | Endpoint   | ID             | Endpoint Pro   | file Authentication Policy      | Authorization Policy  | Aut        | horization | IP Address   |
|     | Oct 28, 2019 06:40:05.066 | РМ 🕕           | 0       | 1         | host/POD2-CLIEN   | T1             | 00:50:56:8 | 0:C8:DF        | VMWare-Dev     | e Policy-1 >> Dot1x             | Policy-1 >> Machine A | kuthz Perr | nitAccess  | 172.16.2.1   |
|     | Oct 28, 2019 06:40:05.048 | PM 🗹           | 0       |           | host/POD2-CLIEN   | T1             | 00:50:56:8 | 0:C8:DF        | VMWare-Devi    | ice Policy-1 >> Dot1x           | Policy-1 >> Machine A | luthz Perr | nitAccess  | 172.16.2.1   |
|     |                           |                |         |           |                   |                |            |                |                |                                 |                       |            |            |              |
| Tim | e                         | Status         | Details | Repeat    | Identity          | Endpoint ID    |            | Endpoint P     | Authenticat    | Authorization Policy            | Authorizati           | IP Address |            | Network Dev  |
|     |                           | ٠              |         |           | Identity          | Endpoint ID    |            | Endpoint Profi | Authentication | Authorization Policy            | Authorization         | IP Address | ٠          | Network Devi |
| Oct | 29, 2019 10:23:33.877 AM  |                | 0       | 1         | araravic,host/POD | 00:50:56:80.Cl | 8:DF       | VMWare-De      | Policy-1 >>    | Policy-1 >> Internal-users Auth | z Internal_user       | 172.16.2.1 |            |              |
| Oct | 29, 2019 10:23:33.877 AM  | <b>.</b>       | Q       |           | araravic.host/POD | 00:50:56:80.C  | 8:DF       | VMWare-De      | Policy-1 >>    | Policy-1 >> Internal-users Auth | z Internal_user       | 172.16.2.1 |            | POD2-ACCES   |
|     |                           |                |         |           |                   |                |            |                |                |                                 |                       |            |            |              |

Consultez la section **Result** pour vérifier si l'attribut **Vlan & SGT** est envoyé en tant que partie de Access-Accept.

| Result                  |                                                                                                    |
|-------------------------|----------------------------------------------------------------------------------------------------|
| User-Name               | araravic                                                                                                    |
| Class                   | CACS:AC1002320000E5E815DA26BA:pod2ise6/361122903/4422                                                                                                    |
| Tunnel-Type             | (tag=1) VLAN                                                                                                    |
| Tunnel-Medium-Type      | (tag=1) 802                                                                                                    |
| Tunnel-Private-Group-ID | (tag=1) C2S                                                                                                    |
| EAP-Key-Name            | 2b:c0:55:87:a3:0a:ac:a1:a2:ee:29:66:6e:b2:0e:b5:26:94:23:5d:75:45:c6:10:e0:8f:d<br>8:bc:bc:e7:b0:71:cc:de:c3:79:c2:85:62:4c:01:04:7e:95:fe:a7:66:0a:8b:7d:f3:8b:4a:<br>b0:e1:c5:9b:bb:e0:c5:73:32:d1:ad:48 |
| cisco-av-pair           | cts:security-group-tag=0004-00                                                                                                    |
| MS-MPPE-Send-Key        | ****                                                                                                    |
| MS-MPPE-Recv-Key        | ****                                                                                                    |
| LicenseTypes            | Base license consumed                                                                                                    |

## Conclusion

Cette solution permet à certains des clients des grandes entreprises de s'adapter à leurs besoins. L'ajout/la suppression d'ID utilisateur doit être effectué avec prudence. Les erreurs, si elles sont déclenchées, peuvent entraîner un accès non autorisé pour les utilisateurs authentiques ou vice versa.

### Informations connexes

Configuration de Cisco ISE avec MS SQL via ODBC :

https://www.cisco.com/c/en/us/support/docs/security/identity-services-engine-21/200544-Configure-ISE-2-1-with-MS-SQL-using-ODBC.html

### Glossaire

| Authentication Authorization Accounting |
|-----------------------------------------|
| Active Directory                        |
| Authentification                        |
| Autorisation                            |
| Base de données                         |
| 802.1X                                  |
| Réseau basé sur l'identité              |
| Base De Données D'Identité              |
| Plateforme de services d'identité       |
|                                         |

MnT Surveillance et dépannage Microsoft SQL MsSQL Connectivité Open DataBase ODBC Noeud Administration de stratégie POÊLE PSN Noeud Services de stratégie SGT Balise Groupe sécurisé langage d'interrogation structuré SQL VLAN Réseau local virtuel Réseau réseau étendu WAN

### À propos de cette traduction

Cisco a traduit ce document en traduction automatisée vérifiée par une personne dans le cadre d'un service mondial permettant à nos utilisateurs d'obtenir le contenu d'assistance dans leur propre langue.

Il convient cependant de noter que même la meilleure traduction automatisée ne sera pas aussi précise que celle fournie par un traducteur professionnel.